### ADDENDUM MULTI-JOINT EXPORT UTILITY AND DATA PARSER MACRO

830-000 835-000 840-000 850-000

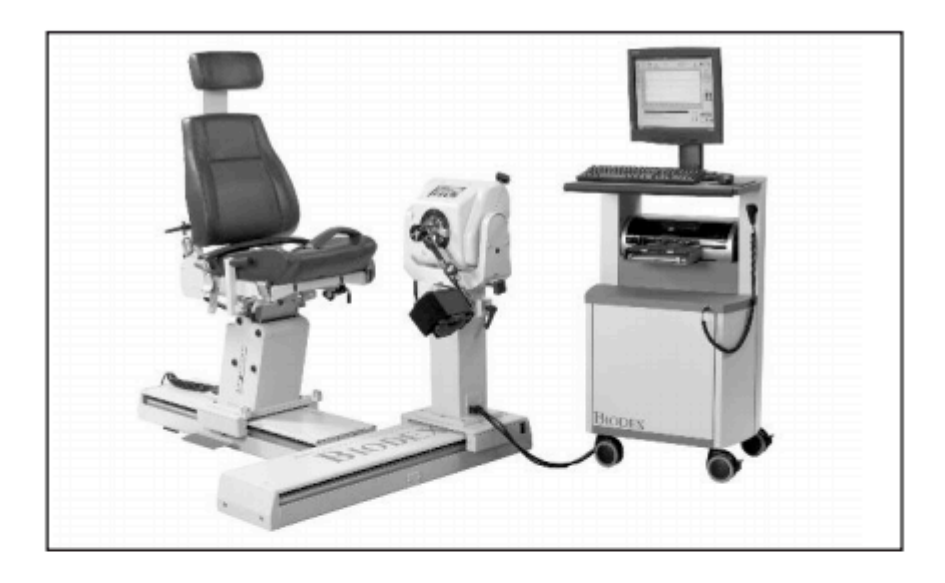

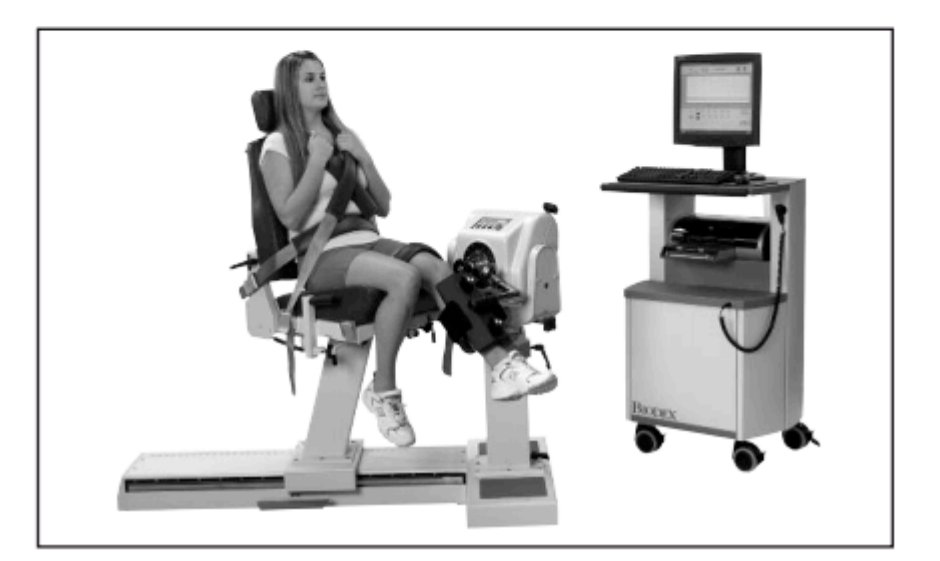

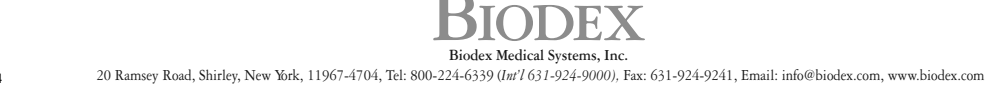

FN: 14-378 12/14

This manual contains operating procedures for the following Biodex products:

 830-000
 System 3 QUICK-SET

 835-000
 System 3 PRO

 840-000
 System 4 QUICK-SET

 850-000
 System 4 PRO

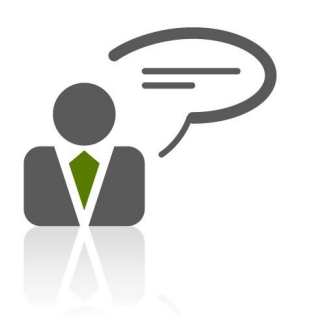

Need Help? Contact Biodex Software Support 1-800-224-6339 ext 2120, or softwaresupport@biodex.com

# Table of Contents

| CHAPTER 1 - Introduction                                                                                                    | 4              |
|----------------------------------------------------------------------------------------------------|----------------|
| CHAPTER 2 - Installation                                                                                                    | 5              |
| CHAPTER 3 - Multi-Joint Export Utility supported formats                                                                                                    | 6              |
| CHAPTER 4 - Launching the Program                                                                                                    | 8              |
| CHAPTER 5 – Menu options<br>Setup<br>Help<br>Exit.                                                                                                    |                |
| CHAPTER 6 – Multi-Joint Program Operations<br>Locate database, export directory and populate study list<br>Export Individual data as txt file<br>Export Multiple data as csv file (by type) |                |
| CHAPTER 7 – Rehab Exported Data Parser Macro<br>Main Menu<br>Parse data file                                                                                                    | 16<br>16<br>17 |

## 1. Introduction

The Multi-Joint Export utility provides a means to export calculated data and raw data from tests in the Advantage database. Calculated data can be exported as .csv or .txt file formats. This utility is available in the Biodex Medical program folder and can be launched by clicking on the Multi-Joint Export icon.

This utility is designed to operate with Advantage Software version 3.0 or higher. To export data from older versions, update the database by applying the System 3 Rev 2.15 (if needed) and Rev 3.0 installation CD.

This utility also recognizes data formats from the System 2 dynamometer software package.

The utility is easy to use. This user guide provides detailed and step-by-step instructions. There is also a help file to refer to if needed.

Since there could be multiple databases, the operator first specifies the location of the Advantage database and a destination folder to contain the exported files using the dropdown lists and file browser buttons at the top of the dialog. The source must be a valid Advantage database file (.mdb) file. The destination must be a folder that already exists. If using the Biodex Excel macro (the Rehab Exported Data Parser, which will be explained later in this document), the destination folder must be the "C:\Temp" folder.

There are two general methods for exporting results – individually or as a bulk operation. To export test values for individual studies, the operator chooses the desired "Results Type" and selects one or more studies from the database. The selected items will appear in the "Selected Studies" list. Clicking the Export button will cause the data for the highlighted test(s) to be exported with the indicated filename to the Export File Directory.

Alternatively, results for studies in the entire database can be exported by clicking the Export All button. The results are written to an Excel-compatible (.csv) file in a format that facilitates spreadsheet analysis. This version of export is limited to unilateral and bilateral test results.

The Rehab Exported Data Parser is a Biodex-developed Excel macro designed to facilitate the process of working with exported data. The Data parser has the header files preformatted. The data can also be presented in similar format as a report. Details of the Data Parser are included in this user guide.

### 2. Installation

Just follow the onscreen instructions to install the software. It is recommended to install the Multi-Joint program in the same directory where the Biodex Advantage program is installed. By default, the location of the program would be:

C:\Program Files (x86)\Biodex Advantage\ (For Windows 7 64 bit machine)

| B Multi-Joint Export Utility Se                                    | etup                                                                                                    | x          | Multi-Joint Export Utility Setup                                                                                                    |
|--------------------------------------------------------------------|----------------------------------------------------------------------------------------------------|------------|----------------------------------------------------------------------------------------------------|
|                                                                    | Welcome to the Multi-Joint<br>Export Utility Setup Wizard                                                                                |            | Select Installation Folder This is the folder where Multi-Joint Export Utility will be installed.                                                                              |
|                                                                    | The Setup Wizard will install Multi-Joint Export Utility on<br>computer. Click "Next" to continue or "Cancel" to exit t<br>Setup Wizard. | your<br>ne | To install in this folder, dick "Next". To install to a different folder, enter it below or dick<br>"Browse".<br>Eolder:<br>C:\Program Files (x86)\Biodex Advantage\<br>Brgwse |
|                                                                    | < Back Next > Can                                                                                                    | cel        | Advanced Installer<br>                                                                                                    |
| Multi-Joint Export Utility Sc                                      | atun 🗊                                                                                                    | ×          |                                                                                                    |
| Ready to Install The Setup Wizard is ready to                      | to begin the Multi-Joint Export Utility installation                                                                                     |            | Installing Multi-Joint Export Utility                                                                                                    |
| Click "Install" to begin the in<br>installation settings, click "B | nstallation. If you want to review or change any of your<br>ack". Click "Cancel" to exit the wizard.                                     |            | Please wait while the Setup Wizard installs Multi-Joint Export Utility. This may take several minutes.                                                                         |
| Advanced Installer                                                 | < Back Install Can                                                                                                    | cel        | Advanced Installer                                                                                                    |
| B Multi-Joint Export Utility Se                                    | etup                                                                                                    | ×          |                                                                                                    |
|                                                                    | Completing the Multi-Joint<br>Export Utility Setup Wizard                                                                                |            |                                                                                                    |
|                                                                    | Click the "Finish" button to exit the Setup Wizard.                                                                                      |            |                                                                                                    |
|                                                                    | Call                                                                                                    |            |                                                                                                    |

**NOTE:** The Multi-Joint program will also install the Biodex Rehab Exported Data Parser program on the same installation directory.

### 3. Multi-Joint Export Utility Supported Formats

The following sections describe the various export formats supported by this utility. Individual study exports will contain a file header followed by pairs of headers and corresponding data. Header and data blocks are delimited by blank lines. Fields are delimited by commas. The bulk export is designed for Excel compatibility with a single header row followed by multiple data rows. Again, the Rehab Exported Data Parser is an available Excel macro with preloaded headers to which data can be directly imported into.

Other data headers are:

Advantage Isokinetic Unilateral Format Advantage Isokinetic Data By Repetition Advantage Raw Data Format Export All Unilateral Format Export All Bilateral Format System 2 Isokinetic Bilateral Format System 2 Isokinetic Unilateral Format System 2 Isokinetic Data By Repetition System 2 Raw Data Format

Some sample test type header formats are given below. For each type of header, please refer to the Multi-Joint help file.

| LAST            | L POSNPKTQ AWY    | R TOTWORK TWD   |
|-----------------|-------------------|-----------------|
| FIRST           | R POSNPKTQ TWD    | L TOTWORK TWD   |
| IDNUM           | L POSNPKTQ TWD    | DEF TOTWORK TWD |
| TEST DATE       | R TQAT AWY        | R WKF3RD AWY    |
| PROTOCOL        | L TQAT AWY        | L WKF3RD AWY    |
| JOINT           | DEF TQAT AWY      | R WKF3RD TWD    |
| PATTERN         | R TQAT TWD        | L WKF3RD TWD    |
| MODE            | L TQAT TWD        | R WKL3RD AWY    |
| CONTRACT        | DEF TQAT TWD      | L WKL3RD AWY    |
| DIAGNOSIS       | R TQIN AWY        | R WKL3RD TWD    |
| REFERRAL        | L TQIN AWY        | L WKL3RD TWD    |
| CLINICIAN       | DEF TQIN AWY      | R WORKFAT AWY   |
| WEIGHT          | R TQIN TWD        | L WORKFAT AWY   |
| INV SIDE        | L TQIN TWD        | R WORKFAT TWD   |
| GET             | DEF TQIN TWD      | L WORKFAT TWD   |
| SET #           | R CV AWY          | R AVEPWR AWY    |
| SPD AWY         | L CV AWY          | L AVEPWR AWY    |
| SPD TWD         | R CV TWD          | DEF AVEPWR AWY  |
| REPS            | L CV TWD          | R AVEPWR TWD    |
| R MAXROM        | R MAXREPWK AWY    | L AVEPWR TWD    |
| L MAXROM        | L MAXREPWK AWY    | DEF AVEPWR TWD  |
| R PEAKTQ AWY    | DEF MAXREPWK AWY  | R ACCTIME AWY   |
| L PEAKTQ AWY    | R MAXREPWK TWD    | L ACCTIME AWY   |
| DEF PEAKTQ AWY  | L MAXREPWK TWD    | R ACCTIME TWD   |
| R PEAKTQ TWD    | DEF MAXREPWK TWD  | L ACCTIME TWD   |
| L PEAKTQ TWD    | R MAXREPWKREP AWY | R DECTIME AWY   |
| DEF PEAKTQ TWD  | L MAXREPWKREP AWY | L DECTIME AWY   |
| R PEAKTQ/BW AWY | R MAXREPWKREP TWD | R DECTIME TWD   |
| L PEAKTQ/BW AWY | L MAXREPWKREP TWD | L DECTIME TWD   |

Example of .csv file data headers - All Bilateral Format

| R PEAKTQ/BW TWD | R WORK/BW AWY   | R MAXAVEPKTQ AWY |
|-----------------|-----------------|------------------|
| L PEAKTQ/BW TWD | L WORK/BW AWY   | L MAXAVEPKTQ AWY |
| R TIMEPKTQ AWY  | R WORK/BW TWD   | R MAXAVEPKTQ TWD |
| L TIMEPKTQ AWY  | L WORK/BW TWD   | L MAXAVEPKTQ TWD |
| R TIMEPKTQ TWD  | R TOTWORK AWY   | R AGON/ANTAG     |
| L TIMEPKTQ TWD  | L TOTWORK AWY   | L AGON/ANTAG     |
| R POSNPKTQ AWY  | DEF TOTWORK AWY | UNITS            |

Example of .csv file data headers - All Unilateral Format

| LAST      | REPS            | WORK/BW AWY    |
|-----------|-----------------|----------------|
| FIRST     | PEAKTQ AWY      | WORK/BW TWD    |
| IDNUM     | PEAKTQ TWD      | TOTWORK AWY    |
| TEST DATE | PEAKTQ/BW AWY   | TOTWORK TWD    |
| PROTOCOL  | PEAKTQ/BW TWD   | WKF3RD AWY     |
| JOINT     | TIMEPKTQ AWY    | WKF3RD TWD     |
| PATTERN   | TIMEPKTQ TWD    | WKL3RD AWY     |
| MODE      | POSNPKTQ AWY    | WKL3RD TWD     |
| CONTRACT  | POSNPKTQ TWD    | WORKFAT AWY    |
| DIAGNOSIS | TQAT AWY        | WORKFAT TWD    |
| REFERRAL  | TQAT TWD        | AVEPWR AWY     |
| CLINICIAN | TQIN AWY        | AVEPWR TWD     |
| WEIGHT    | TQIN TWD        | ACCTIME AWY    |
| SIDE      | CV AWY          | ACCTIME TWD    |
| GET       | CV TWD          | DECTIME AWY    |
| MAXROM    | MAXREPWK AWY    | DECTIME TWD    |
| SET #     | MAXREPWK TWD    | MAXAVEPKTQ AWY |
| SPD AWY   | MAXREPWKREP AWY | MAXAVEPKTQ TWD |
| SPD TWD   | MAXREPWKREP TWD | UNITS          |

Example of raw data file data headers- Advantage Isokinetic Unilateral

| Last name,     | Mode,           | Set number,       |
|----------------|-----------------|-------------------|
| First name,    | Contraction,    | Speed away ,      |
| Diagnosis,     | Number of sets, | Speed toward ,    |
| Referral,      | Set number,     | Number of points, |
| Clinician,     | Speed away,     | Torque,           |
| Test date,     | Contraction,    | Position,         |
| Joint Pattern, | Number of sets, | Velocity          |

# 4. Launching the Program

Two ways to launch the application:

- 1. Run the Multi-Joint program from the desktop icon. (Desktop icon will be available if Multi-Joint program is installed separately).
- 2. Or alternatively, go to the location where the Biodex Advantage Program is installed. By default, the location of the program would be

| Computer 🕨 Local Disk    | :(C:) ▶ P | rogram Files (x86) 🕨 Biodex Advantage 🕨 | ▼   <del>* j</del> | Search Biodex Advanta | ige      |
|--------------------------|-----------|-----------------------------------------|--------------------|-----------------------|----------|
| )rganize 🔻 💼 Open 🛛 Burn | New fold  | er                                      |                    | 8                     | = 🔹 🔟    |
| 🗧 Favorites              | <b>^</b>  | Name                                    | Date modified      | Туре                  | Size     |
| 📃 Desktop                |           | 퉬 Database                              | 5/16/2014 4:56 PM  | File folder           |          |
| \rm Downloads            |           | localization                            | 5/12/2014 11:12 AM | File folder           |          |
| 🔛 Recent Places          |           | B bioapp.exe                            | 1/31/2014 5:24 PM  | Application           | 5,582 KB |
|                          |           | 剜 bioapp.ilk                            | 1/29/2014 7:33 PM  | Incremental Linke     | 9,271 KB |
| 🗧 Libraries              |           | 💼 bioapp.ini                            | 5/16/2014 5:01 PM  | Configuration sett    | 3 KB     |
| Documents                |           | Diodex.mdb                              | 5/16/2014 2:02 PM  | Microsoft Access      | 2,696 KB |
| J Music                  |           | SCOMDLG32.OCX                           | 1/29/2014 7:33 PM  | ActiveX control       | 138 KB   |
| Pictures                 |           | Scow32.dll                              | 1/29/2014 7:33 PM  | Application extens    | 84 KB    |
| Videos                   | =         | curve.dat                               | 1/29/2014 7:33 PM  | DAT File              | 9 KB     |
|                          |           | 😰 DBMgrHelp.chm                         | 1/29/2014 7:33 PM  | Compiled HTML         | 58 KB    |
| Computer                 | _         | DBUpdate.exe                            | 1/29/2014 7:33 PM  | Application           | 116 KB   |
| 🏭 Local Disk (C:)        |           | 🛓 donerep.wav                           | 1/29/2014 7:33 PM  | VLC media file (.w    | 54 KB    |
| 👝 New Volume (D:)        |           | 🛓 fullrep.wav                           | 1/29/2014 7:33 PM  | VLC media file (.w    | 7 KB     |
| 👝 New Volume (E:)        |           | 📥 halfrep.wav                           | 1/29/2014 7:33 PM  | VLC media file (.w    | 5 KB     |
|                          |           | 🚳 isomap.dll                            | 1/29/2014 7:33 PM  | Application extens    | 31 KB    |
|                          |           | 🛃 launch32.exe                          | 1/29/2014 7:33 PM  | Application           | 123 KB   |
|                          |           | MSCOMCT2.OCX                            | 1/29/2014 7:33 PM  | ActiveX control       | 633 KB   |
|                          |           | MSCOMCTL.OCX                            | 1/29/2014 7:33 PM  | ActiveX control       | 1,042 KB |
|                          |           | 🚳 msvcrt.dll                            | 1/29/2014 7:33 PM  | Application extens    | 289 KB   |
|                          |           | B MultiJointExport.exe                  | 5/16/2014 4:45 PM  | Application           | 197 KB   |
|                          |           | MultiJointExport.GID                    | 5/16/2014 12:28 PM | GID File              | 9 KB     |
|                          | -         | WultiJointExport.HLP                    | 4/7/2014 1:45 PM   | Help file             | 56 KB    |

C:\Program Files (x86)\Biodex Advantage (For Windows 7 64 bit machine)

Once the program is launched, it will bring up the following screen.

| File         Database File Location         Export File Directory         Select Studies to Export         Select Studies to Export         Select Studies         Bilateral         Bilateral         Export All         Bilateral         Export All                                                                                                    | B Multi-Joint Export                                                                                                    |                                                                                                    |
|----------------------------------------------------------------------------------------------------|----------------------------------------------------------------------------------------------------|----------------------------------------------------------------------------------------------------|
| Database File Location         Export File Directory         Select Studies to Export         Select Studies to Export         Select Studies to Export         Select Studies         Select Studies         Select Studies         Default File Names         Export All Tests in Excel Format         The "Export All" button will create an Excel-compatible file with results for all qualified tests in the database.         You can choose to export either Unilateral or Bilateral results.         Image: Select All                                                                                                    | File                                                                                                    |                                                                                                    |
| Export The Directory         Select Studies to Export         Select Studies to Export         Bilateral         Bilateral         Bilateral         Bay Data         By Rep         Select Studies         Select Studies         Default File Names         Export All Tests in Excel Format         The "Export All" button will create an Excel-compatible file with results for all qualified tests in the database.         You can choose to export either Unilateral or Bilateral results.         © Unilateral       Export All                                                                                                    | Database File Location                                                                                                    | ▼                                                                                                    |
| Select Studies to Export  Select Studies to Export  Select Studies to Export  Select Studie  Select Study  Export  Select Study  Export  Select Study  Export  Select Study  Export  Select Study  Export  Select Study  Export  Select Study  Select Study  Select Study  Export  Select Study  Select Study  Select Study  Select Study  Select Study  Select Study  Export  Select Study  Select Study Select Study  Select Study  |                                                                                                    | <b>.</b>                                                                                                  |
| Selected Studies Default File Names Unilateral C Bilateral Export All Default File Names Default File Names | Select Studies to Export                                                                                                    | Results Type<br>C Unilateral<br>Bilateral<br>Raw Data<br>By Rep<br>Select Study<br>Remove Study<br>Export |
| Unilateral C Bilateral Export All                                                                                                    | Selected Studies  Selected Studies  Export All Tests in Excel Format  The "Export All" button will create an Excel-compatible file with results for all qualified tests in th You can choose to export either Unilateral or Bilateral results. | Default File Names                                                                                        |
|                                                                                                    | Unilateral C Bilateral Export All                                                                                                    |                                                                                                    |

### 5. Menu Options

#### Setup

Before we start the export operation, let us first understand the settings of this program. On the Top-left of the screen, there is a File Menu option. Clicking on File Menu introduces three options – Setup, Help and Exit.

The Setup screen can be divided into three sections- Filter options, INI file settings options, and Export File format options.

- 1. Filter section By default, it will display the settings based on the setting of INI file. This allows the user to set filters, view values in Metric units, and allow choosing the option for Isokinetic Window. It provides a means to choose how the data is presented. It is important to understand whether or not you are viewing filtered or windowed data, especially if comparing to previously printed reports. We suggest that the same filtering options be used in the Multi-Joint data export as in the Biodex Advantage software. Otherwise there is a possibility of discrepancy among the numbers if the filter does not match on both programs.
- 2. INI file settings Biodex Advantage software provides the ability to apply data filters on reported data. If any kind of filter is used for the report, the Biodex System will save filter settings on its configuration file on its default location of C:\Program Files (x86)\Biodex Advantage\bioapp.ini. If it is not installed on default location, the read INI File button allows you to browse for the INI file. This is then read to the Multi-Joint program as well.

On the Set Up screen, the upper section is the filter option for the Multi-Joint Data Export Program. The lower portion displays the settings of Biodex Advantage program INI settings. If the lower has a settings of "0" value for IsoWindowing or Filtered or Metric then do not click on any of the filters on the upper portion. If the lower has a value of "1" then click on the check box accordingly on the upper portion. Click "Ok" to save the filter option.

3. Individual Export File format - It allows user to choose whether the export file format should have "Comma delimited with carriage return at the end of headers" or only "Comma delimited". If this setup meets your needs, we recommend leaving it as the default option.

| Set Up                                                                                                    |                                                                                                    |
|----------------------------------------------------------------------------------------------------|----------------------------------------------------------------------------------------------------|
| <ul> <li>Filtered</li> <li>Miew Metric</li> <li>Isokinetic Window</li> <li>Use Notepad to View Export</li> </ul>                                                                                                    | Individual Export File Format  C Comma delimited with carriage return at the end of headers  C Comma delimited |
| INI File Settings<br>Location=C:\Program Files (x86)\B<br>CushionDeceleration=6<br>Min Passive Cushion Rom=190<br>IsokRepVeIThresh=15<br>IsokWindowThresh=70<br>CushionFilter=1<br>IsokVelAcqMin=1<br>IsoWindowing=1<br>Filtered=1<br>Metric=1 | Read INI File<br>iodex Advantage\bioapp.ini                                                                    |
|                                                                                                    | OK Cancel                                                                                                    |

#### Help

A help file is available from the set-up menu as well. The help menu describes the basic usage of the program.

| 🖉 Multilaint Data Export Utility                                                                                                    |
|----------------------------------------------------------------------------------------------------|
| Elle Edit Bookmark Options Help                                                                                                    |
| Help Icpics Back Brint                                                                                                    |
| MultiJoint Export Utility                                                                                                    |
| The purpose of this document is to present technical information regarding the database export utility <i>MultiJointExport</i> . This utility is available in the Biodex Medical program folder and can be launched by clicking on the <i>MultiJointExport</i> icon.                                                                                                    |
| The MultiLondExport utility allows the calculations from tests in the Advantage database to be written to ASCII files in a variety of formats. The operator first specifies the location of the Advantage database and a destination folder to contain the exported files using the dropdown lists and file browser buttons at the top of the dialog. The source must be a valid Advantage database file (MDB) file. The destination must be a folder that already exists. |
| There are two general methods for exporting results - individually or as a bulk operation. To export test values for individual studies, the operator chooses the desired "Results Type" and selects one or more studies from the database. The selected items will appear in the "Selected Studies" list. Clicking the Export button will cause the data for the highlighted test(s) to be exported with the indicated filename to the Export File Directory.             |
| Alternatively, results for studies in the entire database can be exported by clicking the Export All button. The results are written to an Excel-compatible (CSV) file in a format that facilitates spreadsheet analysis. This version of export is limited to unilateral and bilateral test results.                                                                                                    |
| This utility is designed to operate with Advantage software Revision 3.0 or higher. To export data from older versions, update the database by applying the System 3 Rev 2.15 (if needed) and Rev 3.0 installation CD.                                                                                                    |
| This utility also recognizes data formats from the System 2 dynamometer software package. Click the System 2 checkbox to enable the filter for System 2 data.                                                                                                    |
| The following sections describe the various export formats supported by this utility. Individual study exports will contain a file header followed by pairs of headers and corresponding data. Header and data blocks are delimited by blank lines. Fields are delimited by commas. The bulk export is designed for Excel compatibility with a single header row followed by multiple data rows.                                                                           |
| Advantage Isokinetic Bilateral Format<br>Advantage Isokinetic Data Byr Repetition<br>Advantage Raw Data Format<br>Advantage Raw Data Format                                                                                                    |
| Export All Unilateral Format<br>Export All Bilateral Format                                                                                                    |
| System 2 Isokinetic Bilateral Format<br>System 2 Isokinetic Unitateral Format<br>System 2 Isokinetic Data By Repetition<br>System 2 Raw Data Format                                                                                                    |
| Exit                                                                                                    |

#### Exit

Allows you to exit from the Multi-Joint application.

### 6. Multi-Joint Program Operations

The Multi-Joint program allows you to import the database of Biodex Advantage software and then export the data files in any location (to "C:\Temp" location for using it with Biodex Rehab Export Data Parser). Exported data files can be in an individual raw data format, or it could be multiple data to a single .csv (comma separated value) file format.

#### Locate database, export directory and populate study list

1. First locate the database of the Biodex Advantage software. Click on the "..." button to browse for the database. The default location of the "Biodex.mdb" file is in "C:\Program Files (x86)\Biodex Advantage". If you want to import any other database file generated from Biodex Advantage software, just browse for it.

| B Multi-Joint Export                               |   | x |
|----------------------------------------------------|---|---|
| File                                               |   |   |
| Database File Location                             |   |   |
| C:\Program Files (x86)\Biodex Advantage\biodex.mdb | • |   |

**NOTE:** Once a database is browsed, it will be available on the above screen dropdown list. This is so users can quickly select a previously selected database.

2. Then browse for the directory where it will be exported. It could be any directory you want, but you must export it under "C:\Temp" if you want to use the Rehab Export Data Parser later. Also note that the path language is case sensitive, so it has to be "Temp", not "temp".

| B Multi-Joint Export                               |          |          |
|----------------------------------------------------|----------|----------|
| File                                               |          |          |
| Database File Location                             |          |          |
| C:\Program Files (x86)\Biodex Advantage\biodex.mdb |          | <b>•</b> |
| Export File Directory                              |          |          |
| C:\Temp                                            |          | •        |
| Select Studies to Export                           | System 2 |          |

To import a System 2 database, click on the check box "System 2" and then browse for the file and export file directory.

3. Once the database is located correctly, it will populate the list by Patient in the Select Studies to export section. The list is a tree-type list, and starts with "Patient". Under each patient, it contains all test data from those patients.

| Multi-Joint Export                                                                                                    |                                              |
|----------------------------------------------------------------------------------------------------|----------------------------------------------|
| ile                                                                                                    |                                              |
| Database File Location                                                                                                    |                                              |
| C:\Program Files (x86)\Biodex Advantage\biodex.mdb                                                                                                    | ▼                                            |
| Fyport File Directory                                                                                                    |                                              |
|                                                                                                    |                                              |
| IC. Yemp                                                                                                    |                                              |
| Select Studies to Export 📃 System 2                                                                                                    |                                              |
| 📮 Doe, John (12345) 🔹                                                                                                    | Results Type                                 |
|                                                                                                    | Onilateral                                   |
| 田·· Doe, John (5547832)                                                                                                    | C Rilatoral                                  |
| 7/25/2013: TEST: BI: KNEE: EXT/FLX: ISOK: CON/CON: 180/180                                                                                                    | , Dilateral                                  |
| 7/25/2013: TEST: UNI: KNEE: EXT/FLX: ISOK: CON/CON: 60/60 (R)                                                                                                    | C Raw Data                                   |
| 7/25/2013: TEST: UNI: KNEE: EXT/FLX: ISOM: ANTAGONIST: 60 (R)                                                                                                    | C By Rep                                     |
| 7/25/2013: TEST: BI: KNEE: EXT/FLX: ISUM: AGUNIST: 60<br>7/25/2013: EVE: UNI: SHOULDEE: ER/IR 90 ARD: ISOT: CON/ECC: 2/3 4/6 1                                          |                                              |
| - 7/25/2013: TEST: BI: KNEE: EXT/FLX: PASV: ECC/ECC: 30/30                                                                                                    | Select Study                                 |
| 7/25/2013: TEST: UNI: KNEE: EXT/FLX: PASV: ECC/ECC: 30/30 (R)                                                                                                    | Jelect Study                                 |
| 1/7/2014: TEST: UNI: LUMBAR: EXT/FLX SEMI-STAND: ISOK: CON/CON:                                                                                                    | Remove Study                                 |
| mahfuz, shahidul (1231321321)                                                                                                    | Euport                                       |
| <ul> <li>↓ mate unit (bb)</li> <li>↓ III</li> </ul>                                                                                                    | Export                                       |
|                                                                                                    | 1                                            |
| Selected Studies                                                                                                    | Default File Names                           |
|                                                                                                    |                                              |
|                                                                                                    |                                              |
|                                                                                                    |                                              |
|                                                                                                    |                                              |
|                                                                                                    |                                              |
| 4 III • • • • • • • • • • • • • • • • •                                                                                                    |                                              |
| /                                                                                                    | <u>,                                    </u> |
| Export All Tests in Excel Format                                                                                                    |                                              |
| The "Export All" button will create an Excel-compatible file with results for all qualified tests i<br>You can choose to export either Unilateral or Bilateral results. | in the database.                             |
|                                                                                                    |                                              |
|                                                                                                    |                                              |

**NOTE:** Once a database is selected and Study list is populated in the middle section, if there are any more changes in the main database by the Biodex Advantage program, the Multi-Joint program may not automatically import those new tests. To address this, just browse the database again and it will display the new list.

### Export Individual data as txt file

- 1. To export individual tests in a raw data format, select the Study from the list.
- 2. Then click on the "Select Study" button.

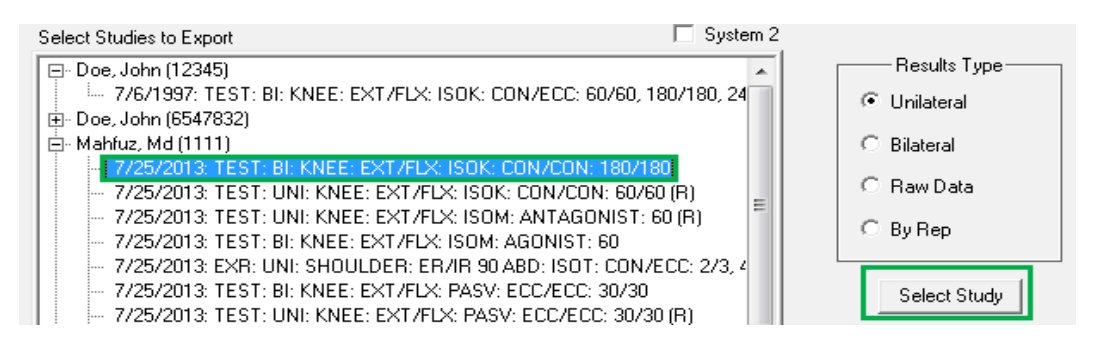

- 3. It will add the studies under the "Selected Studies" list. Also, it will display the default export file name. Repeating the steps 1 and 2 multiple times will just add the test under the "selected Studies" list. If you need to remove any test, just select the test from "Selected studies" list and then click on the "Remove Study" button.
- 4. Choose the tests from the Selected Studies and then click on the "Export" button.

|                                                                                                    | Select Study Remove Study Export          |
|----------------------------------------------------------------------------------------------------|-------------------------------------------|
| Selected Studies                                                                                                    | Default File Names                        |
| 7725/2013: TEST: BI: KNEE: EXT/FLX: ISOK: CON/CON: 180/180<br>7725/2013: TEST: UNI: KNEE: EXT/FDX: ISUK: CUN/CUN: 60/60 (R) | MMahfuzISOKUNI.txt<br>MMahfuzISOKUNI3.txt |

5. It will pop-up a window with confirmation and location of the file. For this example, it will create a "MMahfuzISOKUNI.txt" file under C:\Temp folder.

The following is an example for Raw Data Export format.

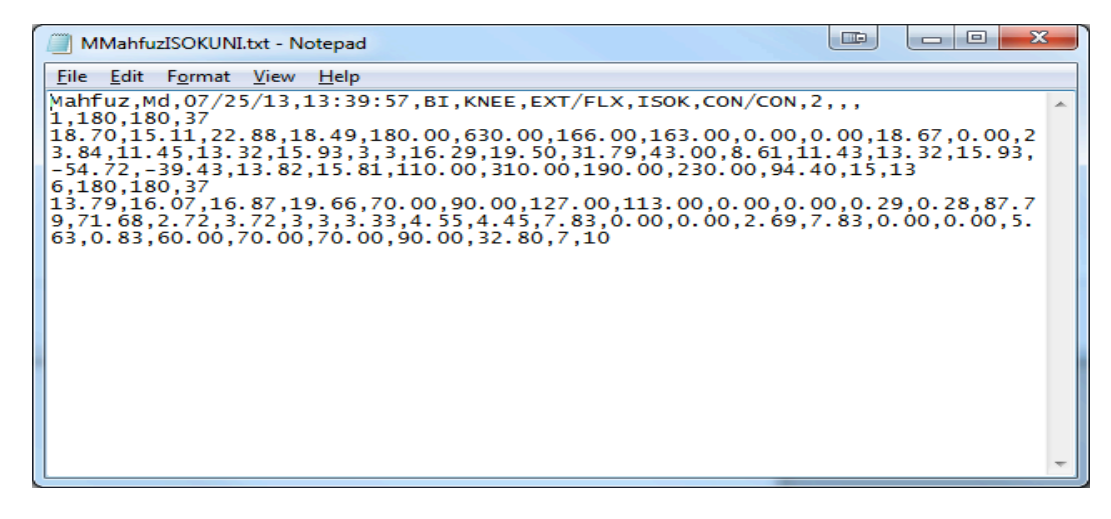

### Export Multiple data as .csv file (by type)

- 1. To export all data in a single .csv file (by type), choose the format Unilateral or Bilateral first.
- 2. Then click on the "Export All" button.

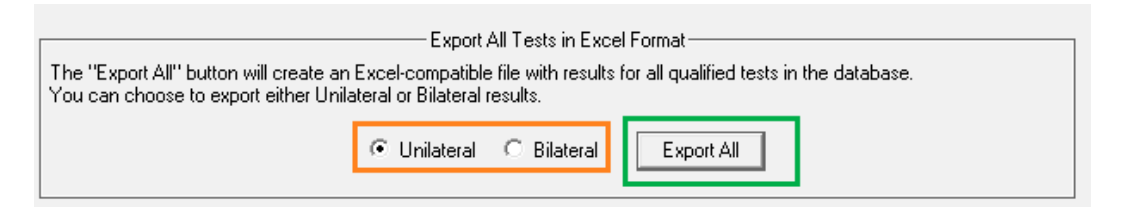

3. It will pop-up a window with confirmation and location of the file. For this example, it will create a "dbexport\_unilat.csv" file under C:\Temp folder.

You will not have to choose any patient or any test to export as a .csv file. It exports all the test results found in the selected database.

The following is an example of the .csv Data Export format.

| Alt       Periter       View       Load Test       Tam       Conditional Formation       Conditional Formation<                                                                                                    |       |         | St 1=      | Sugar College         |                  |                 | dbexp    | ort_unilat.cs | v - Microsof       | it Excel  | -          |              |            |              | P        |                 | x        |
|----------------------------------------------------------------------------------------------------|-------|---------|------------|-----------------------|------------------|-----------------|----------|---------------|--------------------|-----------|------------|--------------|------------|--------------|----------|-----------------|----------|
| Image: Second Second | Fi    | ie i    | Home In:   | ert Page La           | out Formulas     | Data Revie      | w Vie    | v Load        | Test T <u>ea</u> r | ր         |            |              |            |              |          | a 🕜 🗆 🗟         | P 83     |
| Alt         B         I         I                                                                                                    |       |         | H -        | N P                   | M                | A R             | W        | Y1            | Y2                 | }         |            |              |            | The locast a | 5 - 4    |                 |          |
| Part         Part         Part <th< td=""><td></td><td>٦</td><td>Calibri</td><td>- 10</td><td>· A A = = =</td><td><b>_</b> &amp;/~</td><td>🖥 Wrap T</td><td>ext</td><td>General</td><td>-</td><td>≤₹</td><td></td><td></td><td>- insert -</td><td><u> </u></td><td></td><td></td></th<>                                                                                                    |       | ٦       | Calibri    | - 10                  | · A A = = =      | <b>_</b> &/~    | 🖥 Wrap T | ext           | General            | -         | ≤₹         |              |            | - insert -   | <u> </u> |                 |          |
| Provide         Provide         Provide <t< td=""><td>Pas</td><td>te .</td><td>BZI</td><td><b>T</b> =   00 =   4</td><td>. A . = = =</td><td></td><td>an Merce</td><td>8 Center v</td><td>\$ v 0/-</td><td>• •.0 .00</td><td>Condition</td><td>al Format</td><td>Cell</td><td>Delete *</td><td>Sc Sc</td><td>ort &amp; Find &amp;</td><td></td></t<>                                                                                                    | Pas   | te .    | BZI        | <b>T</b> =   00 =   4 | . A . = = =      |                 | an Merce | 8 Center v    | \$ v 0/-           | • •.0 .00 | Condition  | al Format    | Cell       | Delete *     | Sc Sc    | ort & Find &    |          |
| Clipbard         Fort         Alignment         G         Number         G         Styles         Cells         Editing           A2                                                                                                    | -     |         |            |                       |                  |                 | incige.  | or conter     | ¢ 70               | .000      | Formatting | r * as Table | r Styles ▼ | 📰 Format 🔻   | 🖉 🕹 Fi   | iter * Select * |          |
| A2         K         Doe           I         A         B         C         D         E         F         G         H         J         JK         M         N         O           I         AST         Filst         IDNUM         TST DATE         PROTOCUL JOINT         PATTERN MODE         CONTRACT DIGNOSIS REFERAL         CLINICIAN WEGHT         SIGE         GET         O           2         Doe         John         12345         7/6/1997 19-26 isomap Con/E Kinee         EXT/FIX         ISOK         CONVECC         185 LEFT         O           4         Doe         John         12345         7/6/1997 19-26 isomap Con/E Kinee         EXT/FIX         ISOK         CONVECC         185 LEFT         O           5         Doe         John         12345         7/6/1997 19-26 isomap Con/E Kinee         EXT/FIX         ISOK         CONVECC         185 LEFT         O           6         Doe         John         6547832         6/3/2009 IS11 Three Speed Kinee         EXT/FIX         ISOK         CONVCON         300 RIGHT         29           9         Doe         John         6547832         6/3/2009 IS11 Three Speed Kinee         EXT/FIX         ISOK         CONVCON         300 RIGHT         29                                                                                                    | Clipt | board 5 | i          | Font                  | Gi .             | Alignmen        | t        | 5             | Numl               | ber 🗔     |            | Styles       |            | Cells        | E        | diting          |          |
| A         B         C         D         E         F         G         H         I         J         K         L         M         N         O           1         UAST         FIRST         IDNUM         TEST DATE         PROTOCOL         IDNIT         PATTERN         MODE         CONTRACT         DIAGNOSIS REFERAL         CLINICLAN         WEIGHT         SIDE         GET         M           3         Doe         John         12345         7/6/1997 192.66         Isomap Con/EK Knee         EXT/FLX         ISOK         CON/ECC         1385         LEFT         O           5         Doe         John         12345         7/6/1997 192.66         Isomap Con/EK Knee         EXT/FLX         ISOK         CON/ECC         1385         LEFT         O           7         Doe         John         12345         7/6/1997 192.66         Isomap Con/EK Knee         EXT/FLX         ISOK         CON/CON         1385         LEFT         O           7         Doe         John         6547832         6/3/2009 15:11         Three Speed         Knee         EXT/FLX         ISOK         CON/CON         300         RIGHT         29           10         Doe         John         6547                                                                                                    |       | A       | 2          | <b>▼</b> (°           | & Doe            |                 |          |               |                    |           |            |              |            |              |          |                 | *        |
| LAST         FIRST         IDNUM         TEST DATE         PROTOCOL         JOINT         PATTERN         MODE         CONTRACT DIAGADOSIS REFERRAL         CLINICIAN         WEIGHT         SIDE         GET         M           3         Dote         John         12345         7/6/1997 19:26 isomap Conf/EK knee         EXT/FLX         ISOK         CON/ECC         185 LEFT         0           4         Dote         John         12345         7/6/1997 19:26 isomap Conf/EK knee         EXT/FLX         ISOK         CON/ECC         135 LEFT         0           6         Dote         John         12345         7/6/1997 19:26 isomap Conf/EK knee         EXT/FLX         ISOK         CON/ECC         135 LEFT         0           7         Dote         John         12345         7/6/1997 19:26 isomap Conf/EK knee         EXT/FLX         ISOK         CON/ECC         135 LEFT         0           8         Dote         John         6547832         6/3/2009 15:11 Three Speed         Knee         EXT/FLX         ISOK         CON/CON         300 RIGHT         29           10         Dote         John         6547832         6/3/2009 15:11 Three Speed         Knee         EXT/FLX         ISOK         CON/CON         300 RIGHT         29                                                                                                    |       | А       | В          | С                     | D                | E               | F        | G             | н                  | 1         | J          | K            | L          | М            | N        | 0               |          |
| 2         Dec         John         12345         7/6/1997 19:26 isomap Conf/Ek Knee         EXT/FLX         ISOK         CON/ECC         185 LEFT         0           4         Doe         John         12345         7/6/1997 19:26 isomap Conf/Ek Knee         EXT/FLX         ISOK         CON/ECC         185 LEFT         0           5         Doe         John         12345         7/6/1997 19:26 isomap Conf/Ek Knee         EXT/FLX         ISOK         CON/ECC         185 LEFT         0           6         Doe         John         12345         7/6/1997 19:26 isomap Conf/Ek Knee         EXT/FLX         ISOK         CON/ECC         185 LEFT         0           7         Doe         John         6547832         6/3/2009 15:11 Three Speed         Knee         EXT/FLX         ISOK         CON/CON         S00 RIGHT         29           9         Doe         John         6547832         6/3/2009 15:11 Three Speed         Knee         EXT/FLX         ISOK         CON/CON         S00 RIGHT         29           10         Doe         John         6547832         6/3/2009 15:11 Three Speed         Knee         EXT/FLX         ISOK         CON/CON         S00 RIGHT         29           10         Doe         John                                                                                                    | 1     | LAST    | FIRST      | IDNUM                 | TEST DATE        | PROTOCOL        | JOINT    | PATTERN       | MODE               | CONTRACT  | DIAGNOSIS  | REFERRAL     | CLINICIAN  | WEIGHT       | SIDE     | GET             | M        |
| 3         Dec         John         12345         7/6/1997 19:26 isomap Con/EKnee         EXT/FLX         ISOK         CON/ECC         185 LEFT         0           5         Doe         John         12345         7/6/1997 19:26 isomap Con/EKnee         EXT/FLX         ISOK         CON/ECC         185 LEFT         0           6         Doe         John         12345         7/6/1997 19:26 isomap Con/EKnee         EXT/FLX         ISOK         CON/ECC         185 LEFT         0           7         Doe         John         6347832         6/3/2009 15:11 Three Speed         Knee         EXT/FLX         ISOK         CON/ECC         185 LEFT         0           9         Doe         John         6547832         6/3/2009 15:11 Three Speed         Knee         EXT/FLX         ISOK         CON/CON         300 RIGHT         29           10         Doe         John         6547832         6/3/2009 15:11 Three Speed         Knee         EXT/FLX         ISOK         CON/CON         300 RIGHT         29           11         Doe         John         6547832         6/3/2009 15:11 Three Speed         Knee         EXT/FLX         ISOK         CON/CON         300 RIGHT         29           12         Doe         John <td>2</td> <td>Doe</td> <td>John</td> <td>12345</td> <td>7/6/1997 19:26</td> <td>Isomap Con/E</td> <td>Knee</td> <td>EXT/FLX</td> <td>ISOK</td> <td>CON/ECC</td> <td></td> <td></td> <td></td> <td>185</td> <td>LEFT</td> <td>0</td> <td>)</td>                                                                                                    | 2     | Doe     | John       | 12345                 | 7/6/1997 19:26   | Isomap Con/E    | Knee     | EXT/FLX       | ISOK               | CON/ECC   |            |              |            | 185          | LEFT     | 0               | )        |
| John         12345         7/6/1997 19:26 isomap Con/EKnee         EXT/FLX         ISOK         CON/ECC         185 LEFT         0           6         Doe         John         12345         7/6/1997 19:26 isomap Con/EKnee         EXT/FLX         ISOK         CON/ECC         185 LEFT         0           7         Doe         John         12345         7/6/1997 19:26 isomap Con/EKnee         EXT/FLX         ISOK         CON/ECC         185 LEFT         0           8         Doe         John         6547832         6/3/2009 15:11 Three Speed Knee         EXT/FLX         ISOK         CON/CON         300 RIGHT         29           10         Doe         John         6547832         6/3/2009 15:11 Three Speed Knee         EXT/FLX         ISOK         CON/CON         300 RIGHT         29           11         Doe         John         6547832         6/3/2009 15:11 Three Speed Knee         EXT/FLX         ISOK         CON/CON         300 RIGHT         29           12         Doe         John         6547832         1/3/2/03 13:12 Three Speed Knee         EXT/FLX         ISOK         CON/CON         300 RIGHT         29           13         Doe         John         6547832         1/22/2013 3:33 IPCS Knee eval Knee         EXT/FLX                                                                                                    | 3     | Doe     | John       | 12345                 | 7/6/1997 19:26   | Isomap Con/E    | Knee     | EXT/FLX       | ISOK               | CON/ECC   |            |              |            | 185          | LEFT     | 0               | 1        |
| 5         Doe         John         12345         7/6/1997 19:26 isomap Con/Etknee         EXT/FLX         ISOK         CON/ECC         185 LEFT         0           7         Doe         John         12345         7/6/1997 19:26 isomap Con/Etknee         EXT/FLX         ISOK         CON/ECC         185 LEFT         0           8         Doe         John         6547832         6/3/2009 15:11 Three Speed         Knee         EXT/FLX         ISOK         CON/ECC         185 LEFT         0           9         Doe         John         6547832         6/3/2009 15:11 Three Speed         Knee         EXT/FLX         ISOK         CON/CON         300 RIGHT         29           10         Doe         John         6547832         6/3/2009 15:11 Three Speed         Knee         EXT/FLX         ISOK         CON/CON         300 RIGHT         29           12         Doe         John         6547832         6/3/2009 15:11 Three Speed         Knee         EXT/FLX         ISOK         CON/CON         300 RIGHT         29           13         Doe         John         6547832         1/21/2013 312:17 Fall protocol Knee         EXT/FLX         ISOK         CON/CON         300 RIGHT         0           15         Doe <t< td=""><td>4</td><td>Doe</td><td>John</td><td>12345</td><td>7/6/1997 19:26</td><td>Isomap Con/E</td><td>Knee</td><td>EXT/FLX</td><td>ISOK</td><td>CON/ECC</td><td></td><td></td><td></td><td>185</td><td>LEFT</td><td>0</td><td>t i</td></t<>                                                                                                    | 4     | Doe     | John       | 12345                 | 7/6/1997 19:26   | Isomap Con/E    | Knee     | EXT/FLX       | ISOK               | CON/ECC   |            |              |            | 185          | LEFT     | 0               | t i      |
| 6         Doe         John         12345         7/6/1997 19:26 isomap Con/Etknee         EXT/FLX         ISOK         CON/ECC         185 LEFT         0           8         Doe         John         6547832         6/3/2009 15:11 Three Speed         Knee         EXT/FLX         ISOK         CON/ECC         185 LEFT         0           9         Doe         John         6547832         6/3/2009 15:11 Three Speed         Knee         EXT/FLX         ISOK         CON/CON         300 RIGHT         29           10         Doe         John         6547832         6/3/2009 15:11 Three Speed         Knee         EXT/FLX         ISOK         CON/CON         300 RIGHT         29           10         Doe         John         6547832         6/3/2009 15:11 Three Speed         Knee         EXT/FLX         ISOK         CON/CON         300 RIGHT         29           13         Doe         John         6547832         1/22/2013 12:17 Fall protocol Knee         EXT/FLX         ISOK         CON/CON         300 RIGHT         0           15         Doe         John         6547832         1/22/2013 9:33 IPCS Knee eval Knee         EXT/FLX         ISOK         CON/CON         300 RIGHT         0           15         Doe                                                                                                    | 5     | Doe     | John       | 12345                 | 7/6/1997 19:26   | Isomap Con/E    | Knee     | EXT/FLX       | ISOK               | CON/ECC   |            |              |            | 185          | LEFT     | 0               | 1        |
| 7         Doe         John         12345         7/6/1997 19:26 (somap Con/Ek free         EXT/FLX         ISOK         CON/CON         185 (EFT         0           9         Doe         John         6547832         6/3/2009 15:11 Three Speed         Knee         EXT/FLX         ISOK         CON/CON         300 RIGHT         29           10         Doe         John         6547832         6/3/2009 15:11 Three Speed         Knee         EXT/FLX         ISOK         CON/CON         300 RIGHT         29           10         Doe         John         6547832         6/3/2009 15:11 Three Speed         Knee         EXT/FLX         ISOK         CON/CON         300 RIGHT         29           11         Doe         John         6547832         6/3/2009 15:11 Three Speed         Knee         EXT/FLX         ISOK         CON/CON         300 RIGHT         29           12         Doe         John         6547832         11/21/2013 12:17 Fall protocol k Knee         EXT/FLX         ISOK         CON/CON         300 RIGHT         0           15         Doe         John         6547832         11/22/2013 9:33 IPCS Knee eval Knee         EXT/FLX         ISOK         CON/CON         300 RIGHT         0           16         Doe <td>6</td> <td>Doe</td> <td>John</td> <td>12345</td> <td>7/6/1997 19:26</td> <td>Isomap Con/E</td> <td>Knee</td> <td>EXT/FLX</td> <td>ISOK</td> <td>CON/ECC</td> <td></td> <td></td> <td></td> <td>185</td> <td>LEFT</td> <td>0</td> <td>1</td>                                                                                                    | 6     | Doe     | John       | 12345                 | 7/6/1997 19:26   | Isomap Con/E    | Knee     | EXT/FLX       | ISOK               | CON/ECC   |            |              |            | 185          | LEFT     | 0               | 1        |
| 8         Doe         John         6547832         6/3/2009 15:11 Three Speed         Knee         EXT/FLX         ISOK         CON/CON         300 RIGHT         29           10         Doe         John         6547832         6/3/2009 15:11 Three Speed         Knee         EXT/FLX         ISOK         CON/CON         300 RIGHT         29           10         Doe         John         6547832         6/3/2009 15:11 Three Speed         Knee         EXT/FLX         ISOK         CON/CON         300 RIGHT         29           12         Doe         John         6547832         6/3/2009 15:11 Three Speed         Knee         EXT/FLX         ISOK         CON/CON         300 RIGHT         29           12         Doe         John         6547832         6/3/2009 15:11 Three Speed         Knee         EXT/FLX         ISOK         CON/CON         300 RIGHT         29           13         Doe         John         6547832         11/22/2013 9:33 IPCS Knee wal Knee         EXT/FLX         ISOK         CON/CON         300 RIGHT         0           15         Doe         John         6547832         11/22/2013 9:33 IPCS Knee wal Knee         EXT/FLX         ISOK         CON/CON         300 RIGHT         0           10                                                                                                    | 7     | Doe     | John       | 12345                 | 7/6/1997 19:26   | Isomap Con/E    | Knee     | EXT/FLX       | ISOK               | CON/ECC   |            |              |            | 185          | LEFT     | 0               |          |
| 9         Doe         John         6547832         6/3/2009 15:11 Three Speed         Knee         EXT/FLX         ISOK         CON/CON         300 RIGHT         29           11         Doe         John         6547832         6/3/2009 15:11 Three Speed         Knee         EXT/FLX         ISOK         CON/CON         300 RIGHT         29           12         Doe         John         6547832         6/3/2009 15:11 Three Speed         Knee         EXT/FLX         ISOK         CON/CON         300 RIGHT         29           12         Doe         John         6547832         6/3/2009 15:11 Three Speed         Knee         EXT/FLX         ISOK         CON/CON         300 RIGHT         29           12         Doe         John         6547832         11/21/2013 12:17 Fall protocol Knee         EXT/FLX         ISOK         CON/CON         300 RIGHT         0           15         Doe         John         6547832         11/22/2013 9:33 IPCS Knee eval Knee         EXT/FLX         ISOK         CON/CON         300 RIGHT         0           16         Doe         John         6547832         11/22/2013 9:56 IPCS Knee eval Knee         EXT/FLX         ISOK         CON/CON         300 RIGHT         0           16         Do                                                                                                    | 8     | Doe     | John       | 6547832               | 6/3/2009 15:11   | Three Speed     | Knee     | EXT/FLX       | ISOK               | CON/CON   |            |              |            | 300          | RIGHT    | 29              | !≡       |
| 10         Doe         John         6547832         6/3/2009 15:11 Three Speed         Knee         EXT/FLX         ISOK         CON/CON         300 RIGHT         29           12         Doe         John         6547832         6/3/2009 15:11 Three Speed         Knee         EXT/FLX         ISOK         CON/CON         300 RIGHT         29           12         Doe         John         6547832         6/3/2009 15:11 Three Speed         Knee         EXT/FLX         ISOK         CON/CON         300 RIGHT         29           13         Doe         John         6547832         11/21/2013 12:17 Fall protocol k Knee         EXT/FLX         ISOK         CON/CON         300 RIGHT         0           15         Doe         John         6547832         11/22/2013 9:33 IPCS Knee val Knee         EXT/FLX         ISOK         CON/CON         300 RIGHT         0           16         Doe         John         6547832         11/22/2013 9:35 IPCS Knee val Knee         EXT/FLX         ISOK         CON/CON         300 RIGHT         0           17         Doe         John         6547832         11/22/2013 9:56 IPCS Knee val Knee         EXT/FLX         ISOK         CON/CON         300 RIGHT         0           10         Doe                                                                                                    | 9     | Doe     | John       | 6547832               | 6/3/2009 15:11   | Three Speed     | Knee     | EXT/FLX       | ISOK               | CON/CON   |            |              |            | 300          | RIGHT    | 29              |          |
| 11         Doe         John         6547832         6/3/2009 15:11 Three Speed         Knee         EXT/FLX         ISOK         CON/CON         300 RIGHT         29           13         Doe         John         6547832         6/3/2009 15:11 Three Speed         Knee         EXT/FLX         ISOK         CON/CON         300 RIGHT         29           13         Doe         John         6547832         6/3/2009 15:11 Three Speed         Knee         EXT/FLX         ISOK         CON/CON         300 RIGHT         29           14         Doe         John         6547832         11/21/2013 12:17 Fall protocol Knee         EXT/FLX         ISOK         CON/CON         300 RIGHT         0           15         Doe         John         6547832         11/22/2013 9:33 IPCS Knee eval Knee         EXT/FLX         ISOK         CON/CON         300 RIGHT         0           16         Doe         John         6547832         11/22/2013 9:55 IPCS Knee eval Knee         EXT/FLX         ISOK         CON/CON         300 RIGHT         0           16         Doe         John         6547832         11/22/2013 9:56 IPCS Knee eval Knee         EXT/FLX         ISOK         CON/CON         300 RIGHT         0           10         Doe                                                                                                    | 10    | Doe     | John       | 6547832               | 6/3/2009 15:11   | Three Speed     | Knee     | EXT/FLX       | ISOK               | CON/CON   |            |              |            | 300          | RIGHT    | 29              |          |
| 12         Doe         John         6547832         6/3/2009 15:11         Inree speed         Knee         EXT/FX         ISOK         CON/CON         300 RIGHT         29           13         Doe         John         6547832         6/3/2009 15:11         Three Speed         Knee         EXT/FX         ISOK         CON/CON         300 RIGHT         29           14         Doe         John         6547832         11/21/2013 12:17< Fall protocol Knee                                                                                                    | 11    | Doe     | John       | 6547832               | 6/3/2009 15:11   | Three Speed     | Knee     | EXT/FLX       | ISOK               | CON/CON   |            |              |            | 300          | RIGHT    | 29              | -        |
| 13         Doe         John         654/832         (b/2/009 15:11 Inrespeed Innee         EX/FX         ISOK         CON/CON         300 RIGHT         29           15         Doe         John         6547832         11/21/2013 12:17 Fall protocol Knee         EX/FX         ISOK         CON/CON         300 RIGHT         0           15         Doe         John         6547832         11/21/2013 12:17 Fall protocol Knee         EX/FX         ISOK         CON/CON         300 RIGHT         0           16         Doe         John         6547832         11/22/2013 9:33 IPCS Knee eval Knee         EXT/FLX         ISOK         CON/CON         300 RIGHT         0           17         Doe         John         6547832         11/22/2013 9:35 IPCS Knee eval Knee         EXT/FLX         ISOK         CON/CON         300 RIGHT         0           18         Doe         John         6547832         11/22/2013 9:56 IPCS Knee eval Knee         EXT/FLX         ISOK         CON/CON         300 RIGHT         0           20         Doe         John         6547832         11/22/2013 15:7 mark for enric Knee         EXT/FLX         ISOK         CON/CON         300 RIGHT         1           21         Doe         John         6547832 <td< td=""><td>12</td><td>Doe</td><td>John</td><td>6547832</td><td>6/3/2009 15:11</td><td>Three Speed</td><td>Knee</td><td>EXT/FLX</td><td>ISOK</td><td>CON/CON</td><td></td><td></td><td></td><td>300</td><td>RIGHT</td><td>29</td><td>-</td></td<>                                                                                                    | 12    | Doe     | John       | 6547832               | 6/3/2009 15:11   | Three Speed     | Knee     | EXT/FLX       | ISOK               | CON/CON   |            |              |            | 300          | RIGHT    | 29              | -        |
| Int         Dee         John         6547832         11/21/2013 12:17         Pall protoci knee         EX/FX         ISOK         CON/CON         SOU RIGHT         O           15         Doe         John         6547832         11/22/2013 9:33         IPCS Knee eval Knee         EXT/FLX         ISOK         CON/CON         300 RIGHT         O           16         Doe         John         6547832         11/22/2013 9:33         IPCS Knee eval Knee         EXT/FLX         ISOK         CON/CON         300 RIGHT         O           18         Doe         John         6547832         11/22/2013 9:56 IPCS Knee eval Knee         EXT/FLX         ISOK         CON/CON         300 RIGHT         O           18         Doe         John         6547832         11/22/2013 9:56 IPCS Knee eval Knee         EXT/FLX         ISOK         CON/CON         300 RIGHT         O           19         Doe         John         6547832         11/22/2013 15:47 mark for enric Knee         EXT/FLX         ISOK         CON/CON         300 RIGHT         41           20         Doe         John         6547832         11/25/2013 16:27 mark for enric Knee         EXT/FLX         PASV         ECC/ECC         300 RIGHT         41           21         Doe<                                                                                                    | 13    | Doe     | John       | 6547832               | 6/3/2009 15:11   | Inree Speed     | Knee     | EXT/FLX       | ISOK               | CON/CON   |            |              |            | 300          | RIGHT    | 29              | -        |
| Is bee         John         6547832         11/21/218 12:17 Fail protoci Knee         EX/FX         ISOK         CON/CON         SOU RIGHT         O           10         Doe         John         6547832         11/22/2013 9:33 IPCS Knee eval Knee         EX/FX         ISOK         CON/CON         SOU RIGHT         O           17         Doe         John         6547832         11/22/2013 9:33 IPCS Knee eval Knee         EXT/FLX         ISOK         CON/CON         SOU RIGHT         O           18         Doe         John         6547832         11/22/2013 9:55 IPCS Knee eval Knee         EXT/FLX         ISOK         CON/CON         SOU RIGHT         O           19         Doe         John         6547832         11/22/2013 9:55 IPCS Knee eval Knee         EXT/FLX         ISOK         CON/CON         SOU RIGHT         O           20         Doe         John         6547832         11/22/013 15:57 mark for enric Knee         EXT/FLX         ISOK         CON/CON         SOU RIGHT         O           20         Doe         John         6547832         11/25/013 16:37 mark for enric Knee         EXT/FLX         PASV         ECC/ECC         SOU RIGHT         O           20         Doe         John         6547832         11/25/013 16                                                                                                    | 14    | Doe     | John       | 6547832               | 11/21/2013 12:17 | Fall protocol i | Knee     | EXT/FLX       | ISOK               | CON/CON   |            |              |            | 300          | RIGHT    | 0               |          |
| 10         Doe         John         6547832         11/22/103935         IFCS Intereval Intereval                                       | 15    | Doe     | John       | 6547832               | 11/21/2013 12:17 | Fall protocol i | Knee     | EXT/FLX       | ISOK               | CON/CON   |            |              |            | 300          | RIGHT    | 0               | <u> </u> |
| In Dote         John         6547832         11/22/103 9:53 Incs Minee Val Niee         EX/FLX         ISOK         CON/CON         SoO RIGHT         O           18         Dote         John         6547832         11/22/103 9:56 IPCS Knee eval Knee         EX/FLX         ISOK         CON/CON         300 RIGHT         0           19         Dote         John         6547832         11/22/103 9:56 IPCS Knee eval Knee         EXT/FLX         ISOK         CON/CON         300 RIGHT         0           20         Dote         John         6547832         11/22/103 15:47 Minee         EXT/FLX         ISOK         CON/CON         300 RIGHT         0           20         Doe         John         6547832         11/25/2013 16:17 mark for enric Knee         EXT/FLX         PASV         ECC/ECC         300 RIGHT         41           20         Doe         John         6547832         11/25/2013 16:37 mark for enric Knee         EXT/FLX         PASV         ECC/ECC         300 RIGHT         41           20         Doe         John         6547832         4/17/2014 15:10 bablu4         Ankie         NiVFV         ISOK         ECC/ECC         300 RIGHT         0           25         Doe         John         6547832         12/10/201                                                                                                    | 17    | Dee     | John       | 6547832               | 11/22/2013 9.55  | IPCS Knee eval  | Knee     | EXT/FLX       | ISOK               | CON/CON   |            |              |            | 300          | RIGHT    | 0               | <u></u>  |
| 10         Dote         John         6547832         11/22/1039.56         IPCS Nince With Nince         EXT/FLX         ISOK         CON/CON         SOO RIGHT         O           20         Doe         John         6547832         11/22/10319.56         IPCS Nince With Nince         EXT/FLX         ISOK         CON/CON         300 RIGHT         O           20         Doe         John         6547832         11/22/1031 35.48         IPCS Nince will Nince         EXT/FLX         ISOK         CON/CON         300 RIGHT         0           21         Doe         John         6547832         11/22/1031 35.47         Imark for enric Nince         EXT/FLX         ISOK         CON/CON         300 RIGHT         41           22         Doe         John         6547832         11/25/1031 316.57         mark for enric Knee         EXT/FLX         PASV         ECC/ECC         300 RIGHT         41           23         Doe         John         6547832         11/12/10/131 3157         IPCS Nee eval Ninee         EXT/FLX         PASV         ECC/ECC         300 RIGHT         0           25         Doe         John         6547832         12/10/2013 1157         IPCS Nee eval Ninee         EXT/FLX         ISOK         CON/CON         300 RIGHT                                                                                                    | 10    | Dee     | John       | 6547852               | 11/22/2013 9.55  | IPCS Knee eval  | Knee     | EXT/FLX       | ISOK               | CON/CON   |            |              |            | 300          | RIGHT    | 0               | <u></u>  |
| Dote         Dote         Dote <th< td=""><td>10</td><td>Doe</td><td>John</td><td>6547832</td><td>11/22/2013 9:56</td><td>IPCS Knee eval</td><td>Knee</td><td>EVT/ELV</td><td>ISOK</td><td>CON/CON</td><td></td><td></td><td></td><td>200</td><td>DICHT</td><td></td><td>-</td></th<>                                                                                                    | 10    | Doe     | John       | 6547832               | 11/22/2013 9:56  | IPCS Knee eval  | Knee     | EVT/ELV       | ISOK               | CON/CON   |            |              |            | 200          | DICHT    |                 | -        |
| Color         Color         Color <th< td=""><td>20</td><td>Doe</td><td>John</td><td>6547832</td><td>11/22/2013 5:50</td><td>IPCS Knee eval</td><td>Knee</td><td>EXT/FLX</td><td>ISOK</td><td>CON/CON</td><td></td><td></td><td></td><td>300</td><td>LEET</td><td>0</td><td></td></th<>                                                                                                    | 20    | Doe     | John       | 6547832               | 11/22/2013 5:50  | IPCS Knee eval  | Knee     | EXT/FLX       | ISOK               | CON/CON   |            |              |            | 300          | LEET     | 0               |          |
| Zi Doe         John         6547832         11/25/2013 16:37         mark for enric knee         EXT/FLX         PASV         ECC/ECC         300 RiGHT         41           23         Doe         John         6547832         11/25/2013 16:37         mark for enric knee         EXT/FLX         PASV         ECC/ECC         300 RiGHT         41           24         Doe         John         6547832         11/25/2013 16:37         mark for enric knee         EXT/FLX         PASV         ECC/ECC         300 RiGHT         41           24         Doe         John         6547832         12/10/2013 1157         IPCS Knee eval knee         EXT/FLX         PASV         ECC/ECC         300 RiGHT         0           25         Doe         John         6547832         12/10/2013 1157         IPCS Knee eval knee         EXT/FLX         ISOK         CON/CON         300 RiGHT         0           26         Doe         John         6547832         12/10/2013 1157         IPCS Knee eval knee         EXT/FLX         ISOK         CON/CON         300 RiGHT         0           27         Doe         John         6547832         12/10/2013 13:39         One Speed         Knee         EXT/FLX         ISOK         CON/CON         300 RiGHT                                                                                                    | 21    | Doe     | John       | 6547832               | 11/25/2013 15:48 | mark for enric  | Knee     | EXT/FLX       | PASV               | ECC/ECC   |            |              |            | 300          | RIGHT    | 41              |          |
| 23         Doe         John         6547832         1/25/2013 16.35         mark for enric knee         EXT/FLX         PASV         ECC/ECC         300 RicHT         41           24         Doe         John         6547832         4/17/2014 15:10 bablu4         Ankle         INV/FV         ISOK         ECC/ECC         300 RicHT         0           25         Doe         John         6547832         4/17/2014 15:10 bablu4         Ankle         INV/FV         ISOK         ECC/ECC         300 RicHT         0           25         Doe         John         6547832         12/10/2013 1157         IPCS Kneee eVR knee         EXT/FLX         ISOK         CON/CON         300 RicHT         0           26         Doe         John         6547832         12/10/2013 1157         IPCS Knee eVR knee         EXT/FLX         ISOK         CON/CON         300 RicHT         0           27         Doe         John         6547832         12/16/2013 1104 no trial reps         Knee         EXT/FLX         ISOK         CON/CON         300 RicHT         0           28         Mahfuz         Md         1111         7/25/2013 13.39         One Speed         Knee         EXT/FLX         ISOK         CON/CON         180 RicHT         0 </td <td>22</td> <td>Doe</td> <td>John</td> <td>6547832</td> <td>11/25/2013 16:27</td> <td>mark for enric</td> <td>Knee</td> <td>EXT/FLX</td> <td>PASV</td> <td>ECC/ECC</td> <td></td> <td></td> <td></td> <td>300</td> <td>RIGHT</td> <td>41</td> <td></td>                                                                                                    | 22    | Doe     | John       | 6547832               | 11/25/2013 16:27 | mark for enric  | Knee     | EXT/FLX       | PASV               | ECC/ECC   |            |              |            | 300          | RIGHT    | 41              |          |
| 24         Doe         John         6547832         4/17/2014 15:10         bablu4         Ankle         INV/EV         ISOK         ECC/ECC         300 RIGHT         0           25         Doe         John         6547832         12/10/2013 11:57         IPCS Knee eval Knee         EXT/FLX         ISOK         CON/CON         300 RIGHT         0           26         Doe         John         6547832         12/10/2013 11:57         IPCS Knee eval Knee         EXT/FLX         ISOK         CON/CON         300 RIGHT         0           27         Doe         John         6547832         12/10/2013 11:07 IPCS Knee eval Knee         EXT/FLX         ISOK         CON/CON         300 RIGHT         0           27         Doe         John         6547832         12/12/2013 13:09 One Speed         Knee         EXT/FLX         ISOK         CON/CON         300 RIGHT         0           29         Mahfuz         Md         1111         7/25/2013 13:39 One Speed         Knee         EXT/FLX         ISOK         CON/CON         180 RIGHT         0           30         Mahfuz         Md         1111         7/25/2013 13:34         Standard - Ont Knee         EXT/FLX         ISOK         CON/CON         180 RIGHT         0                                                                                                    | 23    | Doe     | John       | 6547832               | 11/25/2013 16:35 | mark for enric  | Knee     | EXT/FLX       | PASV               | FCC/FCC   |            |              |            | 300          | RIGHT    | 41              |          |
| 25         Doe         John         6547832         12/10/2013 11:57         IPCS Knee eval Knee         EXT/FLX         ISOK         CON/CON         300 RIGHT         0           26         Doe         John         6547832         12/10/2013 11:57         IPCS Knee eval Knee         EXT/FLX         ISOK         CON/CON         300 RIGHT         0           27         Doe         John         6547832         12/10/2013 11:57         IPCS Knee eval Knee         EXT/FLX         ISOK         CON/CON         300 RIGHT         0           27         Doe         John         6547832         12/10/2013 11:57         IPCS Knee eval Knee         EXT/FLX         ISOK         CON/CON         300 RIGHT         0           28         Mahfuz         Md         1111         7/25/2013 13:39         One Speed         Knee         EXT/FLX         ISOK         CON/CON         180 RIGHT         0           29         Mahfuz         Md         1111         7/25/2013 13:58         Nee         EXT/FLX         ISOK         CON/CON         180 RIGHT         0           31         Mahfuz         Md         1111         7/25/2013 13:58         Position - An Knee         EXT/FLX         ISOM         ANTAGONIST         180 RIGHT                                                                                                    | 24    | Doe     | John       | 6547832               | 4/17/2014 15:10  | bablu4          | Ankle    | INV/EV        | ISOK               | ECC/ECC   |            |              |            | 300          | RIGHT    | 0               |          |
| 26         Doe         John         6547832         12/10/2013 11:57 IPCS Knee eval Knee         EXT/FLX         ISOK         CON/CON         300 RIGHT         0           27         Doe         John         6547832         12/18/2013 11:04 no trial reps         Knee         EXT/FLX         ISOK         CON/CON         300 RIGHT         0           28         Mahfuz         Md         1111         7/25/2013 13:39 One Speed         Knee         EXT/FLX         ISOK         CON/CON         180 RIGHT         0           29         Mahfuz         Md         1111         7/25/2013 13:39 One Speed         Knee         EXT/FLX         ISOK         CON/CON         180 RIGHT         0           29         Mahfuz         Md         1111         7/25/2013 13:39 One Speed         Knee         EXT/FLX         ISOK         CON/CON         180 RIGHT         0           30         Mahfuz         Md         1111         7/25/2013 13:44 Standard - On Knee         EXT/FLX         ISOK         CON/CON         180 RIGHT         0           31         Mahfuz         Md         1111         7/25/2013 13:58 I Position - An Knee         EXT/FLX         ISOM         ANGONIST         180 RIGHT         0           31         Mahfuz                                                                                                    | 25    | Doe     | John       | 6547832               | 12/10/2013 11:57 | IPCS Knee eva   | Knee     | EXT/FLX       | ISOK               | CON/CON   |            |              |            | 300          | RIGHT    | C               |          |
| 27         Doe         John         6547832         12/18/2013 11:04 no trial reps         Knee         EXT/FLX         ISOK         CON/CON         300 LEFT         0           28         Mahfuz         Md         1111         7/25/2013 13:39         One Speed         Knee         EXT/FLX         ISOK         CON/CON         180 RIGHT         0           29         Mahfuz         Md         1111         7/25/2013 13:39         One Speed         Knee         EXT/FLX         ISOK         CON/CON         180 RIGHT         0           30         Mahfuz         Md         1111         7/25/2013 13:58         Increase         EXT/FLX         ISOK         CON/CON         180 RIGHT         0           31         Mahfuz         Md         1111         7/25/2013 13:58         I Position - An Knee         EXT/FLX         ISOM         ANTAGONIST         180 RIGHT         0           31         Mahfuz         Md         1111         7/25/2013 13:58         I Position - An Knee         EXT/FLX         ISOM         ANTAGONIST         180 RIGHT         0           31         Mahfuz         Md         1111         7/25/2013 13:58         I Position - An Knee         EXT/FLX         I Position         I Position         I Po                                                                                                    | 26    | Doe     | John       | 6547832               | 12/10/2013 11:57 | IPCS Knee eva   | Knee     | EXT/FLX       | ISOK               | CON/CON   |            |              |            | 300          | RIGHT    | 0               |          |
| 28         Mahfuz         Md         1111         7/25/2013 13:39         One Speed         Knee         EXT/FLX         ISOK         CON/CON         180         RIGHT         0           29         Mahfuz         Md         1111         7/25/2013 13:39         One Speed         Knee         EXT/FLX         ISOK         CON/CON         180         RIGHT         0           29         Mahfuz         Md         1111         7/25/2013 13:45         Standard-On Knee         EXT/FLX         ISOK         CON/CON         180         RIGHT         0           31         Mahfuz         Md         1111         7/25/2013 13:58         Position - An Knee         EXT/FLX         ISOM         ANTAGONIST         180         RIGHT         0           31         Mahfuz         Md         1111         7/25/2013 13:58         Position - An Knee         EXT/FLX         ISOM         ANTAGONIST         180         RIGHT         0                                                                                                    | 27    | Doe     | John       | 6547832               | 12/18/2013 11:04 | no trial reps   | Knee     | EXT/FLX       | ISOK               | CON/CON   |            |              |            | 300          | LEFT     | 0               |          |
| 29         Mahfuz         Md         1111         7/25/2013 13:39         One Speed         Knee         EXT/FLX         ISOK         CON/CON         180         RIGHT         0           30         Mahfuz         Md         1111         7/25/2013 13:44         Standard - Onk Knee         EXT/FLX         ISOK         CON/CON         180         RIGHT         0           30         Mahfuz         Md         1111         7/25/2013 13:58         I Position - An knee         EXT/FLX         ISOK         CON/CON         180         RIGHT         0           31         Mahfuz         Md         1111         7/25/2013 13:58         I Position - An knee         EXT/FLX         ISOK         CON/CON         180         RIGHT         0           31         Mahfuz         Md         1111         7/25/2013 13:58         I Position - An knee         EXT/FLX         ISOK         CON/CON         180         RIGHT         0         Image: Regime - Regime - Re                                                                                                    | 28    | Mahfuz  | Md         | 1111                  | 7/25/2013 13:39  | One Speed       | Knee     | EXT/FLX       | ISOK               | CON/CON   |            |              |            | 180          | RIGHT    | C               | <u>ا</u> |
| 30         Mahfuz         Md         1111         7/25/2013 13:44         Standard - One Knee         EXT/FLX         ISOK         CON/CON         180         RIGHT         0           31         Mahfuz         Md         1111         7/25/2013 13:58         Position - An Knee         EXT/FLX         ISOM         ANTAGONIST         180         RIGHT         0           4         + P         Ibexport_unilat         /*/         /*/         /*/         /*/         /*/         /*/         /*/                                                                                                    | 29    | Mahfuz  | Md         | 1111                  | 7/25/2013 13:39  | One Speed       | Knee     | EXT/FLX       | ISOK               | CON/CON   |            |              |            | 180          | RIGHT    | 0               | )        |
| 31 Mehfuz Md 1111 7/25/2013 13:58 1 Position - An Knee EXT/FLX ISOM ANTAGONIST 180 RIGHT 0                                                                                                    | 30    | Mahfuz  | Md         | 1111                  | 7/25/2013 13:44  | Standard - On   | Knee     | EXT/FLX       | ISOK               | CON/CON   |            |              |            | 180          | RIGHT    | 0               | )        |
| H 4 > H dbexport_unilat 2 / Finance - A - A - A - A - A - A - A - A - A -                                                                                                    | 31    | Mahfuz  | Md         | 1111                  | 7/25/2013 13:58  | 1 Position - Ar | Knee     | EXT/FLX       | ISOM               | ANTAGONIS | т          |              |            | 180          | RIGHT    | 0               |          |
|                                                                                                    | 14 4  | ▶ H (   | dbexport_u | inilat 🖉              | - / /            |                 |          |               |                    |           |            |              |            |              |          | ī               |          |
| Ready = 100% - +                                                                                                    | Rea   | dy      |            |                       |                  |                 |          |               |                    |           |            |              |            | 100%         | Θ-       | (               | + .:     |

This file can be used with various statistical and data analysis programs.

In the following section, we will be describing the Rehab Export Data Parser program. Even though the Biodex Multi-Joint is not dependent on Rehab Export Data Parser program, the parser program has its own advantages, which are described in the next section.

## 7. Rehab Exported Data Parser Macro

Biodex provides an Excel macro to facilitate the process of working with exported data. The Rehab Export Data Parser has the header files preformatted. The data can also be presented in similar format as a report.

#### Main Menu

When you run the program, it will open the following "Options Panel" screen.

| Options Panel          |                        |  |
|------------------------|------------------------|--|
| BIODEX                 |                        |  |
| Rehab Expo             | orted Data Parser      |  |
| Clear All              | Source (C:\Temp\*.csv) |  |
| Save As-Is             | Selected File Units    |  |
| Exit<br>(No Save)      | Pick File              |  |
| Pelp                   | Parser                 |  |
| Rev: 3.5 - May 20, 201 | .4                     |  |

Each function describes below:

- Pick file will allow browsing for the exported file—the one to be parsed—from Multi-Joint Program. Specifically, the folder where the Data Source file (extension .csv) is generated by the Biodex Multi-Joint System software. The Data Parser expects to find the Exported file MUST BE "C:\Temp" folder. Once a valid file is available, it can be selected by the Pick File option. The folder is filtered to only show .csv extension files.
- 2. Parser will allow to parse the .csv file into a formatted file. Once the file is selected, it is displayed on the Source text box. If there were no errors, the patient data will be parsed into the corresponding spreadsheet tab and it will be displayed for analysis and further usage.

You can add other patient files to the currently parsed set, or erase this set and invoke a new one. To do this, click on the "Opt Panel" button located at the top left corner of the spreadsheet. The Options Panel will be displayed. To add another patient, just Pick and Parse as explained above. The newly parsed data will be copied below the current set. To erase the current set and parse a new patient click on "Clear All" first and then follow the Pick and Parse sequence described above

- 3. Selected File units This will display the measurement units of the exported file. If the file exported from Multi-Joint is in Metric or in US Standard format unit, it will display the unit on this text box.
- 4. Clear All clears all selections. This button is active once the .csv file is imported. It clears the Excel data; will not affect the main .csv file. The intent of this button is to give the user the option to clear the spreadsheets within the same session, if they choose to erase a patient set and parse a new one instead. Parsing a new patient data set without clearing the currently being viewed will add the new set to the bottom of the existing one.
- 5. Save As-Is allows user to save the file in Excel format. Once the .csv file is imported, if any modification/ formatting is made, it can be saved with Save As Is. The proper usage of this Parser is to invoke a blank template, parse the desired data, and eventually decide whether to save the parsed patient studies for later use or discard them.

If the data is to be saved for later usage, then click the "Save As-Is" button. This will display an action box where you will be prompted to give the file a new filename. Note that the path will be already designated ("C:\Temp") so you only need to type in the chosen filename, with no extension and no spacing between the last slash (/) and the first letter of the new name. When you confirm the desired filename, the file will be saved as specified.

### **NOTE:** If user opens the Saved file and tries to import a different file using the macro, then there are restrictions:

- a. The possible additions must be of the same type (unilateral or bilateral)
- b. and the same unit (US or Metric) as the one resident in the file.
- 6. Exit allows to exit without saving anything, leaving the Excel spreadsheet open.
- 7. Help provides information on each specific function. It will pop-up a window to allow user to select specific topic.

#### Parse Data File

1. Browse the Source file that was exported from Multi-Joint program. It is very important that the exported Biodex data be a .csv file in the C:\Temp source directory path. If not, the program will not work. Click Pick File. Select the desired file and open it.

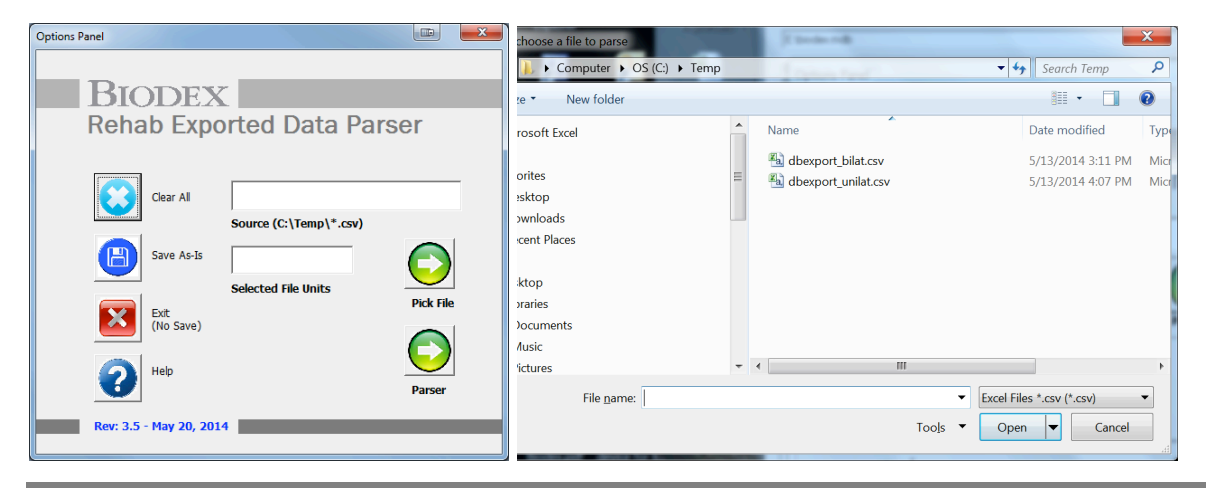

2. Once the selected file appears on the Source textbox, it will display the Unit (Metric or US Standard) of the data file exported. Click the Parser button.

| Options Panel           | ×                           |
|-------------------------|-----------------------------|
|                         |                             |
| <b>BIODEX</b>           |                             |
| Rehab Expo              | rted Data Parser            |
|                         |                             |
| Clear All               | C:\Temp\dbexport_unilat.csv |
|                         | Source (C:\Temp\*.csv)      |
| Save As-Is              | Metric                      |
|                         | Selected File Units         |
| Exit<br>(No Save)       |                             |
|                         |                             |
| Help                    | Parser                      |
| Rev: 3.5 - May 20, 2014 | ł                           |
|                         |                             |

3. Data will then automatically populate the macro for either a unilateral test format or a bilateral test format. You can run Excel formulas to create statistical values on the data.

In this example, we see a unilateral test. There are many headers for each type of test. Some examples of headers are seen below.

|    | <b>⊡ ") •</b> (" •   <del>-</del> | -                              | _             | _                |              | Rehab Exported Data    | Parser.xlsm - Mi | crosoft Exc | el                  | 100            |       | -         | 1           |                   | ×     |
|----|-----------------------------------|--------------------------------|---------------|------------------|--------------|------------------------|------------------|-------------|---------------------|----------------|-------|-----------|-------------|-------------------|-------|
| F  | File Home                         | Insert Page La                 | yout Formu    | ilas Data        | Review Vie   | w Load Test Team       |                  |             |                     |                |       |           |             | ے 🕥 ۵             | er XX |
|    | 🍋 🔏 Cut                           | Calibri                        | × 11 ×        |                  | <b>=</b> »/- | Wrap Text              | General          | ¥           |                     |                | ***** |           | Σ AutoSum ▼ | 7 🕅               |       |
| Pa | 👻 🛷 Format Pair                   | ter <b>B</b> <u>I</u> <u>U</u> | *   🖽 *   🧐   | · <u>A</u> · 📄 = |              | Merge & Center *       | s - % ,          | .00 .00 F   | Formatting * as Tal | ole * Styles * | insen |           | 🖉 Clear 👻 💡 | Filter * Select * |       |
|    | Clipboard                         | Fa                             | Font          | Gi .             | Alignr       | nent 🕞                 | Number           | Es.         | Styles              |                |       | Cells     | Editi       | ng                |       |
|    | B2 • k Doe                        |                                |               |                  |              |                        |                  |             |                     |                |       |           |             |                   | ~     |
|    | А                                 | В                              | С             | D                | E            | F                      | G                | н           | 1                   | J              |       | к         | L           | M                 |       |
| 1  | Opt Panel<br>View Form            | LAST<br>NAME                   | FIRST<br>NAME | ID NUM           | TEST<br>DATE | PROTOCOL               | TNIOL            | PATTE       | RN MODE             | CONTRA         | аст   | DIAGNOSIS | REFERRAL    | CLINICIA          | AN E  |
| 2  |                                   | Doe                            | John          | 12345            | 7/6/97       | Isomap Con/Ecc 6 Spee  | ds Knee          | EXT/FD      | K ISOK              | CON/ECC        |       |           |             |                   |       |
| 3  |                                   | Doe                            | John          | 12345            | 7/6/97       | Isomap Con/Ecc 6 Spee  | ds Knee          | EXT/FL)     | K ISOK              | CON/ECC        |       |           |             |                   |       |
| 4  |                                   | Doe                            | John          | 12345            | 7/6/97       | Isomap Con/Ecc 6 Spee  | ds Knee          | EXT/FD      | K ISOK              | CON/ECC        |       |           |             |                   |       |
| 5  |                                   | Doe                            | John          | 6547832          | 6/3/09       | Three Speed            | Knee             | EXT/FD      | K ISOK              | CON/CON        |       |           |             |                   |       |
| 6  |                                   | Doe                            | John          | 6547832          | 6/3/09       | Three Speed            | Knee             | EXT/FLX     | X ISOK              | CON/CON        | 1     |           |             |                   |       |
| 7  |                                   | Doe                            | John          | 6547832          | 6/3/09       | Three Speed            | Knee             | EXT/FD      | K ISOK              | CON/CON        | 1     |           |             |                   |       |
| 8  |                                   | Mahfuz                         | Md            | 1111             | 7/25/13      | One Speed              | Knee             | EXT/FD      | X ISOK              | CON/CON        | I     |           |             |                   |       |
| 9  |                                   | Mahfuz                         | Md            | 1111             | 7/25/13      | One Position - Agonist | Knee             | EXT/FL)     | X ISOM              | AGONIST        |       |           |             |                   |       |
| 10 |                                   | Mahfuz                         | Md            | 1111             | 7/25/13      | aaaaaaaaaaaaaaaaaaaaa  | Knee             | EXT/FLX     | X PASV              | ECC/ECC        |       |           |             |                   |       |

|   | File<br>File<br>Paste | Home<br>H<br>Cut<br>Copy<br>Format Pair<br>Clipboard | Insert I<br>N<br>Calibri<br>nter<br>S | Page Layout<br>P<br>I<br>I<br>I<br>Fon<br>fx | Formula<br>M<br>V 11 V 4<br>V 20 V<br>t<br>185 | s Data<br>A A =<br>A =<br>S | Review<br>R   | View<br>W<br>D<br>T<br>T<br>T<br>T<br>T<br>T<br>T<br>T<br>T<br>T<br>T<br>T<br>T<br>T<br>T<br>T<br>T<br>T | Rehab Expo | rted Data P.<br>Team<br>Y2<br>G<br>enter + S | arser.xlsm - 1<br>eneral<br>\$ * % \$<br>Number | Microsoft Ex<br>▼<br>*.00 .00<br>50 .00<br>5 | cel<br>Conditional<br>Formatting | Format<br>as Table + S<br>Styles | Cell In<br>ityles *        | sert Delete<br>Cells       | Format                           | Σ AutoSum ×<br>Fill ×<br>Clear ×<br>Ed | Sort & Fir<br>Filter * Sel | C C C C C C C C C C C C C C C C C C C | 23 |
|---|-----------------------|------------------------------------------------------|---------------------------------------|----------------------------------------------|------------------------------------------------|-----------------------------|---------------|----------------------------------------------------------------------------------------------------|------------|----------------------------------------------|-------------------------------------------------|----------------------------------------------|----------------------------------|----------------------------------|----------------------------|----------------------------|----------------------------------|----------------------------------------|----------------------------|---------------------------------------|----|
| ŀ |                       | A                                                    | N                                     | 0                                            | Р                                              | Q                           | R             | S                                                                                                    | Т          | U                                            | V                                               | W                                            | X                                | Y                                | Z                          | AA                         | AB                               | AC                                     | AD                         | AE                                    | •  |
|   | 1                     | Opt Panel<br>View Form                               | WEIGHT                                | INV SIDE                                     | GET                                            | SET #                       | SPEED<br>AWAY | SPEED<br>TOWARD                                                                                          | REPS       | R<br>MAX<br>ROM                              | L<br>MAX<br>ROM                                 | R<br>PEAK<br>TORQUE<br>AWY                   | L<br>PEAK<br>TORQUE<br>AWY       | DEFICIT<br>PEAK<br>TORQUE<br>AWY | R<br>PEAK<br>TORQUE<br>TWD | L<br>PEAK<br>TORQUE<br>TWD | DEFICIT<br>PEAK<br>TORQUE<br>TWD | R<br>PEAK<br>TQ/BW<br>AWY              | L<br>PEAK<br>TQ/BW<br>AWY  | R<br>PEAK<br>TQ/BW<br>TWD             |    |
| Ľ | 2                     |                                                      | 185                                   | LEFT                                         | 0                                              | 1                           | 60            | 60                                                                                                    | ) 3        | 100.2                                        | 2 100.2                                         | 255.2                                        | 168.3                            | 34                               | 116.4                      | 82.1                       | 29.                              | 4 137.9                                | 91                         | 62.9                                  |    |
|   | 3                     |                                                      | 185                                   | LEFT                                         | 0                                              | 2                           | 180           | 180                                                                                                    | ) 3        | 99                                           | 9 99                                            | 252.2                                        | 180.3                            | 28.5                             | 115.6                      | 86.2                       | 25.                              | 5 136.3                                | 97.4                       | 62.5                                  |    |
|   | 4                     |                                                      | 185                                   | LEFT                                         | 0                                              | 3                           | 240           | 240                                                                                                    | ) 3        | 100.8                                        | 3 100.8                                         | 252.5                                        | 190.6                            | 24.5                             | 114.5                      | 90.7                       | 20.                              | 7 136.5                                | 103                        | 61.9                                  |    |
|   | 5                     |                                                      | 300                                   | RIGHT                                        | 29                                             | 1                           | 60            | 60                                                                                                    | ) 5        | 70.7                                         | 7 86.3                                          | 100.4                                        | 115.4                            | 13.1                             | 58.7                       | 57.7                       | -1.                              | 7 33.5                                 | 38.5                       | 19.6                                  |    |
|   | 6                     |                                                      | 300                                   | RIGHT                                        | 29                                             | 2                           | 180           | 180                                                                                                    | 0 10       | 83.5                                         | 5 81.7                                          | 75                                           | 94.7                             | 20.9                             | 55.7                       | 46.7                       | -19.                             | 4 25                                   | 31.6                       | 18.6                                  |    |
| Н | 7                     |                                                      | 300                                   | RIGHT                                        | 29                                             | 3                           | 300           | 300                                                                                                    | 15         | 85                                           | 5 84                                            | 46.5                                         | 86.5                             | 46.3                             | 39.7                       | 37                         | -7.                              | 2 15.5                                 | 28.8                       | 13.2                                  |    |
| H | 8                     |                                                      | 180                                   | RIGHT                                        | 0                                              | 1                           | 180           | 180                                                                                                    | 3          | 94.4                                         | + 32.8                                          | 13.8                                         | 10.2                             | -35.7                            | 11.1                       | 11.8                       | 6.                               | 1 7.7                                  | 5.6                        | 6.2                                   |    |
|   | 3<br>10               |                                                      | 180                                   | RIGHT                                        | 0                                              | 1                           | 30            | 30                                                                                                    | J 3        | 34.6                                         | 5 245                                           | 5.5                                          | 07                               | -110.6                           | 1.4                        | 1                          | -50                              | J 3.1                                  | 0.4                        | 0.8                                   |    |
|   | 10                    |                                                      | 100                                   | Mon                                          | 0                                              | 1                           | 30            | 50                                                                                                    | , 1        | 34.0                                         | 5 54.5                                          | 1.5                                          | 0.7                              | -110.0                           | 1.4                        | -                          | -50.                             | 0.5                                    | 0.4                        | 0.0                                   |    |

4. If you need to go back to the Option Panel, click on the "Opt Panel" button on the left top of the screen.

**NOTE:** If one file is open (for example, a Bilateral file in Metric unit) and you go back to the Option Panel screen and try to open another file, the new file has to match Bilateral type and Metric unit. Otherwise program will display an error message. If the user needs to import a different type (for example Unilateral) and/or different unit (for example US), first click on the Clear All button to clear the spreadsheet and then import the file using the Pick File option.

5. If you would like to see data presented in a more traditional report format, place the cursor over the cell containing the last name of the patient, and then click View Form. If the cursor is not placed on any last name, it will default to the first row and display the results for that patient.

| X   | <b>⊡</b> 2 - 6 -  -                              | -                                   |                                     |                                          | 100                                   | Rehab Expor   | ted Data Pa             | rser.xlsm - Mi           | crosoft Excel           | 124                                          | 20                           | 10.000                     |                                           |                                              |
|-----|--------------------------------------------------|-------------------------------------|-------------------------------------|------------------------------------------|---------------------------------------|---------------|-------------------------|--------------------------|-------------------------|----------------------------------------------|------------------------------|----------------------------|-------------------------------------------|----------------------------------------------|
| F   | File Home<br>Cut<br>Copy -<br>Paste<br>Clipboard | Insert Page La<br>Calibri<br>IB I U | vout Formul<br>11 v<br>11 v<br>Font | as Data<br>A* A* ≡ ±<br>* <u>A</u> * ≡ ∃ | Review Via                            | w Load Test   | Team<br>Ge<br>nter • \$ | neral<br>• % •<br>Number | ▼<br>.00 .00 Con<br>Fon | nditional Form<br>matting + as Tab<br>Styles | at Cell Ins<br>le * Styles * | ert Delete Format<br>Cells | Σ AutoSum ▼<br>Fill ▼<br>Clear ▼<br>Editi | Sort & Find &<br>Find &<br>ritter * Select * |
|     | B2                                               | - (°                                | <i>≸</i> ∗ Doe                      |                                          |                                       |               |                         |                          |                         |                                              |                              |                            |                                           | Y                                            |
| - 4 | A                                                | В                                   | С                                   | D                                        | E                                     | F             |                         | G                        | Н                       | 1                                            | J                            | К                          | L                                         | M 🔺                                          |
| 1   | Opt Panel<br>View Form                           | LAST<br>NAME                        | FIRST<br>NAME                       | ID NUM                                   | TEST<br>DATE                          | PROTOC        | COL                     | JOINT                    | PATTERN                 | MODE                                         | CONTRACT                     | DIAGNOSIS                  | REFERRAL                                  |                                              |
| 2   | 2                                                | Doe                                 | ohn                                 | 12345                                    | 7/6/97                                | Isomap Con/Ec | c 6 Speed               | s Knee                   | EXT/FLX                 | ISOK                                         | CON/ECC                      |                            |                                           |                                              |
| 3   | 3                                                | Doe                                 | John                                | Confirm Se                               | election                              |               | 6 Speed                 | Knee                     | EXT/FLX                 | ISOK                                         | CON/ECC                      |                            |                                           |                                              |
| 4   | 1                                                | Doe                                 | John                                |                                          |                                       |               | 6 Speed                 | s Knee                   | EXT/FLX                 | ISOK                                         | CON/ECC                      |                            |                                           |                                              |
| 5   | 5                                                | Doe                                 | John                                | N I                                      |                                       | D. LL         |                         | Knee                     | EXT/FLX                 | ISOK                                         | CON/CON                      |                            |                                           |                                              |
| 6   | 5                                                | Doe                                 | oe John                             |                                          | e selected patien<br>prrect? [Yes/No] | t Doe, John   |                         | Knee                     | EXT/FLX                 | ISOK                                         | CON/CON                      |                            |                                           |                                              |
| 7   | 7                                                | Doe                                 | John                                |                                          |                                       |               |                         | Knee                     | EXT/FLX                 | ISOK                                         | CON/CON                      |                            |                                           |                                              |
| 8   | 3                                                | Mahfuz                              | Md                                  |                                          |                                       |               |                         | Knee                     | EXT/FLX                 | ISOK                                         | CON/CON                      |                            |                                           |                                              |
| 9   | 9                                                | Mahfuz                              | Md                                  |                                          | Yes                                   | No            | gonist                  | Knee                     | EXT/FLX                 | ISOM                                         | AGONIST                      |                            |                                           |                                              |
| 1   | 0                                                | Mahfuz                              | Md                                  | -                                        |                                       |               | 8888                    | Knee                     | EXT/FLX                 | PASV                                         | ECC/ECC                      |                            |                                           |                                              |

- 6. Once you click on the "View Form" button, it will pop-up with small window, confirming the selection. Click "Yes" to confirm.
- 7. On the next screen it will bring up the results in a more traditional report format.

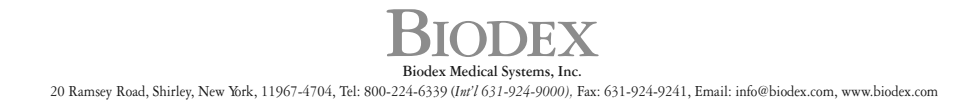